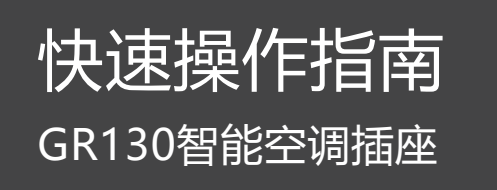

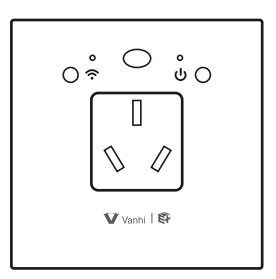

# 【一、产品特点】

- 1、配合网关,可远程控制空调
- 2、支持99%的空调型号
- 3、APP可实时查看空调功率、电压、电流、累计电量
- 4、可定时控制空调
- 5、可配对遥控器控制开关

### 【二、产品参数】

| 工作电压 | AC 85V-265V | 工作频率 | 2. 4GHz |
|------|-------------|------|---------|
| 待机功耗 | <0.5W       | 通信距离 | 20-30m  |

# 【三、安装方法】

### 智能空调插座示意图(如图1所示)

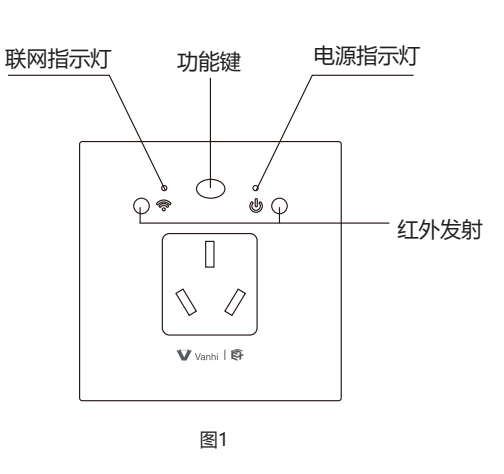

#### 给设备接上电线并通电(如图2所示)

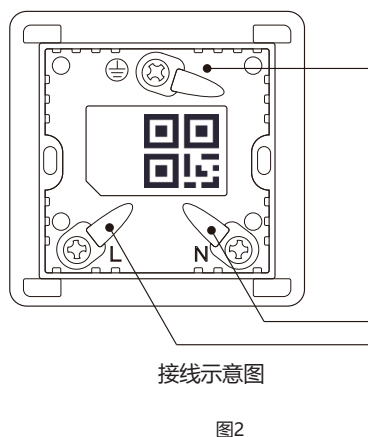

特别提示:请妥善保管包装盒内二维码,以备后期使用

## (3) 空调耗电信息查询 点击左下角"费用"进入电量信息界面。

(如图7、8所示)

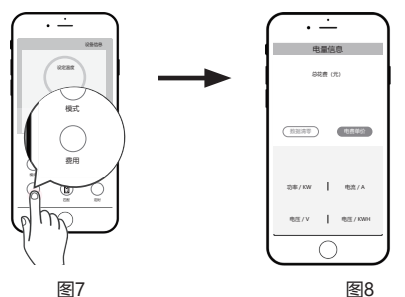

#### (4) 空调模式设置

点击"模式"按钮,可选择"自动/制冷/送风/除湿/制热",自由设置空调模式

(5) 风速模式设置

点击"风速"按钮, 可选择"自动/高/中/低"模式, 自由调节空调风速模式

### (6) 扫风模式设置

点击"扫风"按钮,可选择"自动/手动"模式,自由调节扫风模式

#### (7) 定时模式设置

点击"定时"按钮,再点击"+"进入定时页面,你可以设置定时开关时间、 空调温度、空调模式、空调风速、空调摆风、定时重复,设置完成后,点击 "保存"即可。

#### 3、关闭或开启联网指示灯和电源指示灯

默认情况下,联网指示灯和电源指示灯是开启状态;功能键按2下,第1下 短按,第2下长按5秒,2个指示灯同时关闭;重复上述操作,指示灯重新开启。 (如图1所示)

#### 4、配对遥控器

支持配对产品型号:伊丽莎白智能语音台灯、GR650智能遥控器、GR600智能 遥控器、GR520智能无线开关、GR540智能无线开关。

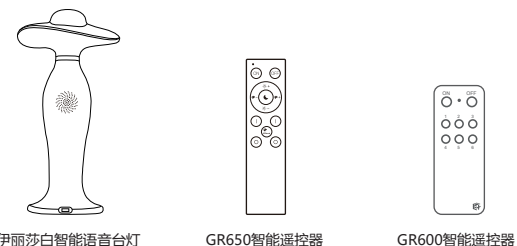

伊丽莎白智能语音台灯 GR650智能遥控器

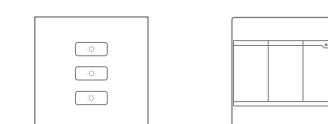

以下配对、删除配对方法以伊丽莎白智能语音台灯为例:

#### \* 配对

(1) 空调插座功能键短按3下,第4下长按5秒, 联网指示灯(呈

闪烁,进入配对状态(如图1所示);

(2)执行伊丽莎白智能语音台灯配对操作(可选支持型号中任 操作方法请参考要配对产品的说明书)

(3) 如果空调插座电源指示灯(呈现红色)闪3下后熄灭,说明

\* 解除配对

(1) 空调插座功能键短按3下,第4下长按5秒, 联网指示灯 ( 闪烁,进入解除配对状态(如图1所示);

(2)执行伊丽莎白智能语音台灯配对操作(可选支持型号中任 操作方法请参考要配对产品的说明书)

(3) 如果空调插座电源指示灯(呈现红色)闪2下后熄灭,说 配对成功

#### 5、恢复出厂值设置

功能键短按5下,第6下长按5秒恢复出厂模式。操作成功后电源

6折页 尺寸: 80x80mm 材质: 80克书纸

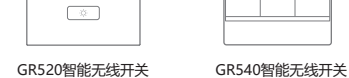

# 【四、操作说明】

#### 1、手机APP添加智能空调插座

(1) 下载APP注册并登录, 然后添加智能网关 (具体操作参考智能网关说明书) (如图3所示)

- (2) 扫描设备上的二维码添加至APP (或输入二维码旁边的SN序列号) (如图4所示)
- (3) 配置完成, APP界面会出现空调小助手图标

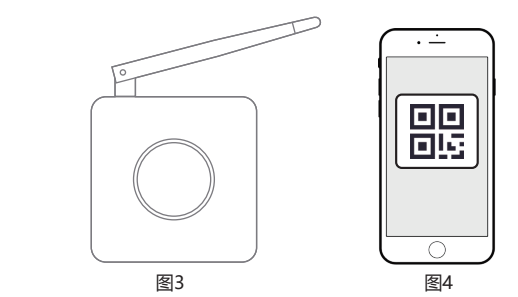

2、手机APP操作说明

(1)进入手机APP空调界面,点击"匹配"进行空调码库匹配(如图5所示) (2) 搜索空调,进行匹配 (如图6所示) ①选择空调品牌 ②通过选择"开始"或"上一个","下一个"进行匹配 ③当听到"滴"一声后点击"停止",如果用"上一个"与"下一个"匹 配中听到"滴"一声后即可开始测试。 ④点击测试栏中的"温度加"、"温度减"开关测试,完成操作后, 点击左上角返回即可。 地理空调品牌 ۵ <del>۶</del>% ۵ 

+ 0 -

图6

保修登记 您的姓名 您的电话 您的地址 购买日期 购买地点 产品型号 产品名称 故障描述 维修时间 维修员签名

图5

### ▼ 示 流物 联 深 圳 市 云 海 物 联 科 技 有 限 公 司

地址: 深圳市龙岗区天安数码城4栋B座5楼 服务热线: 400-827-0311 消费者服务邮箱: service@vanhitech.com 网址: www.vanhitech.com

产品保修卡

|           | 尊敬的用户                         |  |  |  |
|-----------|-------------------------------|--|--|--|
| [现监巴) (厌迷 | 感谢您使用我们生产的产品。请您认真阅读以下的服务条     |  |  |  |
|           | 款, 使您能充分的享受我们提供的服务:           |  |  |  |
| L意一种,具体   | 1. 产品免费保修期为一年,自购买之日算起。        |  |  |  |
|           | 2. 委托维修时,请持本卡到当地经销商或就近的维修点办理。 |  |  |  |
| 两个设备配对成功  | 3. 购买发票和此保修卡一同作为保修凭证,请妥善保管。   |  |  |  |
|           | 4. 属于以下情况之一的不实行免费保修服务:        |  |  |  |
| 呈现蓝色) 快速  | (1) 产品超过一年的保修期;               |  |  |  |
|           | (2) 擅自涂改购买发票或保修卡的;            |  |  |  |
| 「辛        | (3) 非本公司维修员拆动、改装造成产品损坏,保修标识   |  |  |  |
| 工息一件,共冲   | 撕毁、破损的;                       |  |  |  |
|           | (4)使用、维护、保管不当或其他人为造成损坏的;      |  |  |  |
| 明两个设备删除   | (5)因雷电、火灾、水灾、地震等不可抗拒力造成损坏的,   |  |  |  |
|           | 只收更换零件材料成本费用。                 |  |  |  |
|           | 5. 不属于免费维修范围和超过保修期限的产品,我们仍然热  |  |  |  |
| 原指示灯闪烁3次。 | 情为您服务。                        |  |  |  |

地线 🕀

零线 (N)

火线 (L)